# **CVED Authority Portal (CAP) Instructions**

Visit www.milogin.michigan.gov and select "Sign Up" on the bottom right side of the screen or select "Log In" if you already have a MILogin account.

Log in credentials from ICARS **will not** transfer to this system, a new login must be created.

Follow the prompts to create a user ID and password and once you have an established account with MILogin, you can log in.

| MiLogin - Login | × +                                                                                      | v - 0                                                                                                    |
|-----------------|------------------------------------------------------------------------------------------|----------------------------------------------------------------------------------------------------|
| → C ii milogini | qa.michigan.gov/ea/fogin/authenticate?Policyld-uncibrosecurity:authentication:ast/basich | dapuser&Target=https%3A%2F%2Fmiloginciqa.michigan.gov%2Fordc%2Feedpoint%2Fdefault%2Fauthorize%3FqUd. 🖄 🛠 🐧 🔲   |
| D               | B Michigan.gov                                                                           | HELP CONTACT US                                                                                                |
|                 |                                                                                          | the second second second second second second second second second second second second second second second s |
|                 | • For security reasons it is important to                                                | remember to close your browser completely when you are done.                                                   |
|                 |                                                                                          |                                                                                                    |
|                 |                                                                                          |                                                                                                    |
|                 |                                                                                          | User ID                                                                                                    |
|                 | Millogin                                                                                 | pser in                                                                                                    |
|                 | WILDgill                                                                                 | Password                                                                                                    |
|                 |                                                                                          | Password                                                                                                    |
|                 |                                                                                          | LOGIN                                                                                                    |
|                 |                                                                                          |                                                                                                    |
|                 |                                                                                          | Don't have an account?                                                                                         |
|                 |                                                                                          | SIGN UP                                                                                                    |
|                 |                                                                                          | Forgot your User ID? Forgot your password?                                                                     |
|                 |                                                                                          |                                                                                                    |
|                 |                                                                                          | TAKE IDENTITY QUIZ                                                                                             |
|                 |                                                                                          |                                                                                                    |
|                 | Copyrigh                                                                                 | nt 2015-2023 State of Michigan                                                                                 |

You will be directed to your MILogin dashboard.

Once access is granted, the dashboard will show all the programs you have requested access to.

| ← MLogin - Home Pag | e ×                   | +<br>m.acv/uisecure/selfservice. |                            |                  |                     |                 |          |      |            | ~<br>* * | - | о<br>П. (4 | × |
|---------------------|-----------------------|----------------------------------|----------------------------|------------------|---------------------|-----------------|----------|------|------------|----------|---|------------|---|
|                     | BMic                  | higan₊gov                        |                            |                  |                     |                 |          | HELP | CONTACT US |          |   |            | ĺ |
|                     | MILo                  | gin                              |                            |                  |                     |                 |          |      |            |          |   |            |   |
|                     | # HOME                | ලි REQUEST ACCESS                | UPDATE PROFILE             | Security options | T ENROLL IBM VERIFY | CHANGE PASSWORD | B LOGOUT |      |            |          |   |            |   |
|                     | Home<br>Access your a | Page of                          | the application links belo | w                |                     |                 |          |      |            |          |   |            |   |
|                     | $\mathcal{P}_{\odot}$ | Administration                   |                            |                  |                     |                 |          |      |            |          |   |            |   |
|                     | ACPA -QA              | - Dynamics 365                   |                            |                  |                     |                 |          |      |            |          |   |            |   |
|                     |                       | Michigan Secreta                 | ary of State (SOS)         | )                |                     |                 |          |      |            |          |   |            |   |
|                     | Secretary             | of State Online Servi            | ices                       |                  |                     |                 |          |      |            |          |   |            |   |
|                     | 0                     | Michigan State P                 | olice (MSP)                |                  |                     |                 |          |      |            |          |   |            |   |
|                     | CVED Aut              | hority Portal                    |                            |                  |                     |                 |          |      |            |          |   |            |   |

• On the MILogin dashboard click on "Request Access" on the top left.

| 🗣 Millogin - Home Page 🛛 🗙 🕂                                                                               |         |           | $\sim$             | - | ٥ | ×   |
|----------------------------------------------------------------------------------------------------|---------|-----------|--------------------|---|---|-----|
| ← → C                                                                                                    |         | Ċ         | $\dot{\mathbf{r}}$ | * |   | ) : |
| <sup>™</sup> Michigan₅gov                                                                                  | HELP CO | ONTACT US |                    |   |   | Î   |
| MILogin                                                                                                    |         |           |                    |   |   |     |
| 🖷 HOME 👌 REQUEST ACCESS 🖽 UPDATE PROFILE 🔍 SECURITY OPTIONS 🛛 ENROLL IBM VERIFY 🔿 CHANGE PASSWORD 🔅 LOGOUT |         |           |                    |   |   |     |

• Select Michigan State Police (MSP) in the Select Agencies drop down.

| miloginqa.micnigarugov/uisecure/senservice/request    |                                 |                                   |                           | ld'             | <b>☆</b> 第 |  |
|-------------------------------------------------------|---------------------------------|-----------------------------------|---------------------------|-----------------|------------|--|
| <b>≦</b> Michigan₊gov                                 |                                 |                                   |                           | HELP CONTACT US |            |  |
| MILogin                                               |                                 |                                   |                           |                 |            |  |
| # HOME                                                | PROFILE & SECURITY OPTIONS U    | NROLL IBM VERIFY O CHANGE PASSWOI | ID (+ LOGOUT              |                 |            |  |
| Request Access                                        |                                 | 0                                 | 2                         | 3               |            |  |
| Request Access                                        |                                 | Search<br>Application             | Additional<br>Information | Confirmation    |            |  |
| Search Application                                    |                                 |                                   |                           |                 |            |  |
| Search for an application with a keyword or select an | agency to view its applications |                                   |                           |                 |            |  |
|                                                       | 0                               |                                   |                           |                 |            |  |
| Search application                                    | Q                               | Select Agencies                   |                           | *               |            |  |

| T Michigan.gov | HOME   HELP   CONTACTUS   POLICIES<br>Copyright 2015-2023 State of Michigan |
|----------------|-----------------------------------------------------------------------------|
|                |                                                                             |

| MILogin                                        |                                         |                                                                                                    |                                                                                                    |                                                                    |
|------------------------------------------------|-----------------------------------------|----------------------------------------------------------------------------------------------------|----------------------------------------------------------------------------------------------------|--------------------------------------------------------------------|
| # HOME & REQUEST ACCESS 🖪 U                    | PDATE PROFILE & SECURITY OPTIONS        | ENROLL IBM VERIFY @ CHANGE PASSV                                                                                                    | VORD (+ LOGOUT                                                                                                    |                                                                    |
| Request Access                                 |                                         | 3<br>Search<br>Application                                                                                                    | 2<br>Additional<br>information                                                                                                    | 3<br>Confirmation                                                  |
| Search Application                             |                                         |                                                                                                    |                                                                                                    |                                                                    |
| Search for an application with a keyword or se | Nect an agency to view its applications |                                                                                                    |                                                                                                    |                                                                    |
|                                                |                                         |                                                                                                    |                                                                                                    |                                                                    |
| Search application                             | Q                                       | Select Agencies                                                                                                    |                                                                                                    | •                                                                  |
| Search application                             | ٩                                       | Select Agencies<br>Select Agencies<br>Center for Educational Perf<br>Department of Labor and E<br>Department of Technology,<br>Licensing and Regulatory Ai<br>Michigan Department of Ed<br>Michigan Department of Ed<br>Michigan Department of Michigan Department of Michigan Department of Michigan Department of Michigan Department of Michigan Department of Michigan Department of Michigan Sector Revised Sector Revised Se | ormance and information<br>conomic Opportunity (LEO<br>Management and Budget<br>flaris (LARA)<br>diractor (ADE)<br>wironment, Great Lakes, ar<br>adh & Human Services (M<br>atural Resources (DNR)<br>easury<br>(503) | (CEPI)<br>)<br>(DTMB)<br>nent (MDARD)<br>hd Energy (EGLE)<br>DHHS) |

• Scroll down to click on "CVED Authority Portal" under "Michigan State Police (MSP)".

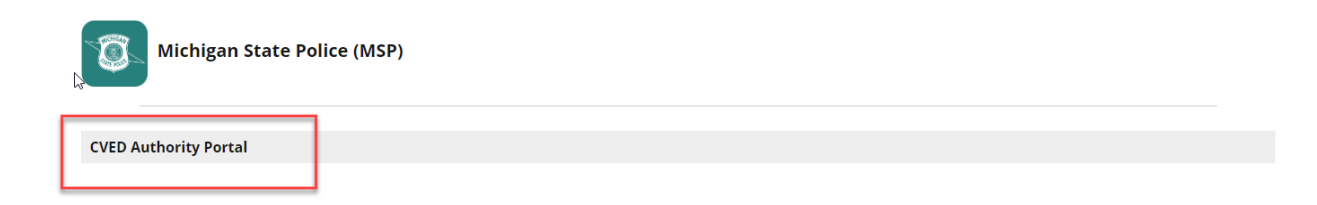

• Agree to the terms & conditions and select "Request Access".

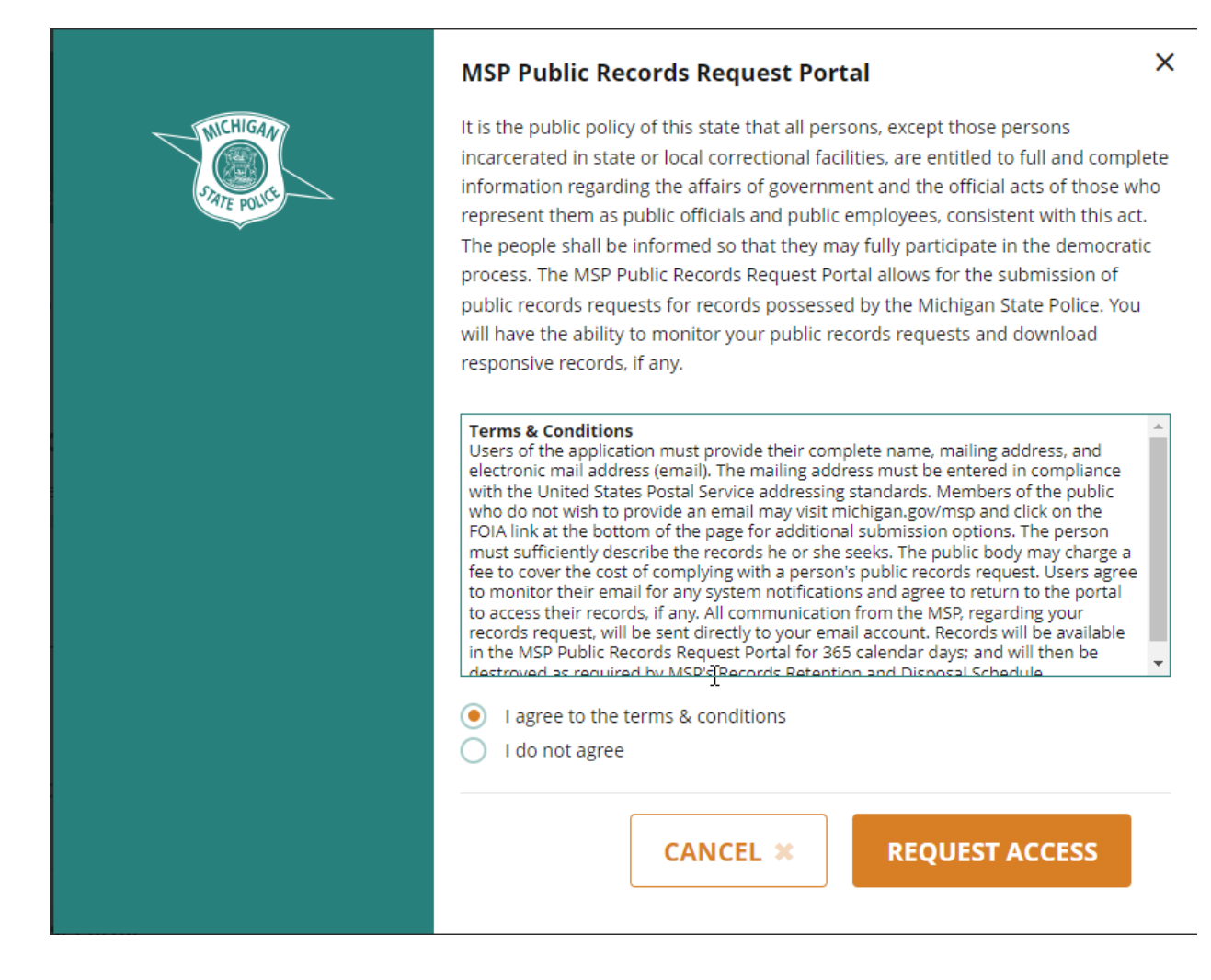

Click on Home to be routed to the dashboard. Click on the CVED Authority Portal to log into the user account. Once you have requested access to this program, you only have to login to MILogin and click on the program whenever you need to access your CVED authority account.

| NULCOSIN   I NOLI IN CONCINTE CONSINCE     I NOLI I NOLI     I NOLI I NOLI     I Noli I Noli     I Noli I Noli                                                                                                    | Michigan.gov                         |                                             |                   |                          |                             | HELP CONTACT US   |
|----------------------------------------------------------------------------------------------------|--------------------------------------|---------------------------------------------|-------------------|--------------------------|-----------------------------|-------------------|
| • HOME       • REQUEST ACCCSS       Image: Description of the second of the second of the sec | MILogin                              |                                             |                   |                          |                             |                   |
| Image: Access       Image: Access                                                                                                    | A HOME 🐣 REQUEST ACCESS              | UPDATE PROFILE & SECURITY OPTIONS           | ENROLL IBM VERIFY | CHANGE PASSWO            | RD 🕞 LOGOUT                 |                   |
| Confirmation  ✓ Success The request for your access has been successfully submitted. You will see the updated list of application(s) on your home page once it is processed.  HOME                                                                                                    | Request Access                       |                                             | App               | 1<br>Search<br>plication | ✓ Additional<br>Information | 3<br>Confirmation |
| ✓ Success The request for your access has been successfully submitted. You will see the updated list of application(s) on your home page once it is processed. HOME HOME HOME HELP   CONTACT US   POLICES                                                                                                    | Confirmation                         |                                             |                   |                          |                             |                   |
| The request for your access has been successfully submitted.<br>You will see the updated list of application(s) on your home page once it is processed.  HOME HOME HOME   HELP   CONTACT US   POLICIES                                                                                                    | ✓ Success                            |                                             |                   |                          |                             |                   |
| You will see the updated list of application(s) on your home page once it is processed.  HOME HOME HOME   HELP   CONTACT US   POLICES                                                                                                    | The request for your access has be   | en successfully submitted.                  |                   |                          |                             |                   |
|                                                                                                    | You will see the updated list of app | plication(s) on your home page once it is p | processed.        |                          |                             |                   |
|                                                                                                    | НОМЕ                                 |                                             |                   |                          |                             |                   |
|                                                                                                    |                                      |                                             |                   |                          |                             |                   |
|                                                                                                    | Michigan.gov                         | HOME   HELP   CONTACT US   I                | POLICIES          |                          |                             |                   |

Once approved, log in and select Michigan State Police (MSP) CVED Authority Portal. Select from the options to Create a Carrier (for a new carrier) and Claim an Existing Carrier (for carriers with an ICARS login).

| Welcome to the CVED Authority P                                                                                                    | ortal                                                                                                    | Additional Resources                                                                                                    |
|----------------------------------------------------------------------------------------------------|----------------------------------------------------------------------------------------------------|----------------------------------------------------------------------------------------------------|
| Welcome to the Michigan State Police c<br>requires all intrastate for hire carriers to<br>any public readway in Michigan. The C<br>a Motor Carrier Complaint, track the sto<br>or office, 24 hours a day.<br>If you have any questions contact us at | nline CVED Authorty Portal (CAP). The Motor Carrier Act, Public Act 254 of 1933,<br>obtain intrastate operating authority or CVED Authority before operating a vehicle on<br>Poystem will allow you to submit and update information, pay any associated fees, file<br>tus of your application, and print your final record all from the convenience of your home<br>msp-cved-rcs@michigan.gov. | Commercial Vehicle Enforcement Division (CVED)     Federal Motor Carrier Sofety Administration (FMCSA)     Licensing and Regulatory Affans (LARA)     Michigan Movers Association (MMA)     Motor Carrier Ad Michigan State Police - Regulatory and     Credentialing Section     Unified Carrier Registration (UCR)     The Workers Compensation Agency |
| 1<br>Create or Claim a Carrier                                                                                                    | Apply for a Certificate of Authority                                                                                                    |                                                                                                    |
| If you don't have a Certifi                                                                                                    | cate of Authority yet, Create a Carrier. If you already have                                                                                                    |                                                                                                    |
| a Certificate of Authority                                                                                                    | you can Claim an Existing Carrier.                                                                                                    |                                                                                                    |
| + Create a Carrier                                                                                                    | Claim an Existing Carrier                                                                                                    |                                                                                                    |
| Notifications                                                                                                    |                                                                                                    |                                                                                                    |
|                                                                                                    | Nothing found: There are no items to display                                                                                                    |                                                                                                    |

Existing carriers should have received an email with a PIN to log into the system for the first time. Enter your carrier name and PIN and select Claim Carrier.

| the | e CAP system will allow you to submit and update information, pay any associated fees, hie<br>status of your application, and print your final record all from the convenience of your home                                              |
|-----|----------------------------------------------------------------------------------------------------|
| ct  |                                                                                                    |
|     | Claim an Existing Carrier                                                                                                    |
|     | To claim access to a Carrier in the CVED Authority Portal (CAP), please enter the<br>Carrier Name and Personal Identification Number (PIN) from your printed Renewal<br>Application or emailed invitation to access CAP for the Carrier. |
|     | * = Required                                                                                                    |
| ε   | Carrier Name *                                                                                                    |
| 0   | Please enter a Carrier Name                                                                                                    |
| l   | Personal Identification Number (PIN) *                                                                                                    |
|     | ✓ Claim Carrier X Cancel                                                                                                    |
| h   | Nothing found: There are no items to display                                                                                                    |
|     |                                                                                                    |
|     |                                                                                                    |

New users should select Create a Carrier and follow the prompts to apply for an application for authority. Enter the carrier details.

| S CAP ≡ | CVED Authority Portal<br>Michigan State Police |                 |                                                                                                    | 🜲 External-User-Demo 🗸                                                                           |
|---------|------------------------------------------------|-----------------|----------------------------------------------------------------------------------------------------|--------------------------------------------------------------------------------------------------|
| MAIN    | ← Create Carrier                               |                 |                                                                                                    |                                                                                                  |
|         | 0                                              | 2               | 3                                                                                                    | 4                                                                                                |
|         | Carrier Details                                | Mailing Address | Business Address                                                                                                    | Primary Contact                                                                                  |
|         | Enter Carrier Details                          |                 |                                                                                                    | * = Required                                                                                     |
|         | Business Type *                                |                 | Help Text<br>Tips for Creating a Carrier                                                                                                    |                                                                                                  |
|         | Carrier Name *                                 |                 | To apply for authority, you must begin by creating a carrier<br>— Portal. A carrier includes the basic information that the Mich<br>to issue a certificate of authority. When creating a carrier, y<br>dress and a primary contact to apply for a certificate of auth | within the CVED Authority<br>nigan State Police requires<br>ou can add a business ad-<br>parity. |
|         | Doing Business As (DBA)                        |                 | — The Carrier Name must be unique. If the Carrier Name you of                                                                                                    | ire entering is a duplicate,                                                                     |
|         | Business Email *                               |                 | and you have an existing certificate of authority with Michig<br>tact MSP Regulatory and Credentialing Section, Intrastate A<br>517-284-3250 Option 4, and then Option 1 for help claiming                                                                            | jan State Police, please con-<br>Authority Unit at<br>g your existing Carrier.                   |
|         | US Dot Number                                  |                 | Once you have successfully created a carrier, you can contin<br>of authority or save your carrier information and return later<br>authority.                                                                                                    | nue to apply for a certificate<br>to apply for a certificate of                                  |
|         | MC-Federal Motor Carrier Number                |                 |                                                                                                    |                                                                                                  |
|         | Next -> X Cancel                               |                 |                                                                                                    |                                                                                                  |

# Enter the carrier mailing details.

| S CAP ≡ | CVED Authority Portal<br>Michigan State Police |                                 |            |                  | ۰ | External-User-Demo 🗸 |
|---------|------------------------------------------------|---------------------------------|------------|------------------|---|----------------------|
| MAIN    | ← Create Carrier                               |                                 |            |                  |   |                      |
| A Home  | 0                                              |                                 | 0          | 0                |   |                      |
|         | Carrier Details                                | Mailin                          | ng Address | Business Address |   | Primary Contact      |
|         | Enter Carrier Mailing Det                      | ails                            |            |                  |   | * = Required         |
|         | Country<br>UNITED STATES                       |                                 | *          |                  |   |                      |
|         | Mailing Address *                              |                                 |            |                  |   |                      |
|         | Mailing Address Line 2                         |                                 |            |                  |   |                      |
|         | Mailing City *                                 | Stote*<br>MICHIGAN <del>-</del> | Zip Code * |                  |   |                      |
|         | ← Back Next →                                  | × Cancel                        |            |                  |   |                      |
|         |                                                |                                 |            |                  |   |                      |

## Enter the carrier business details.

| log Cap ≡ | CVED Authority Portal<br>Michigan State Police                                                                                          |                 |                  | External-User-Demo 🗸 |
|-----------|----------------------------------------------------------------------------------------------------|-----------------|------------------|----------------------|
| MAIN      | ← Create Carrier                                                                                                    |                 |                  |                      |
| ♠ Home    | 0                                                                                                    | 0               |                  |                      |
|           | Carrier Details Enter Carrier Business Details Business Address Same as Mailing Address Business Address 123 MOVERS WAY MOVERS MI 48917 | Mailing Address | Business Address | Primary Contact      |

## Enter the primary contact details.

| 💿 сар | ≡ | CVED Authority Portal<br>Michigan State Police |                                                 |                  | 🜲 External-User-Demo 🗸 |
|-------|---|------------------------------------------------|-------------------------------------------------|------------------|------------------------|
| MAIN  |   | ← Create Carrier                               |                                                 |                  |                        |
| Home  |   | 0                                              | 0                                               | 0                | 0                      |
|       |   | Carrier Details                                | Mailing Address                                 | Business Address | Primary Contact        |
|       |   | Enter Primary Contact Det                      | ails                                            |                  | * = Required           |
|       |   | Contact Name *<br>CHELSEA MOVER                |                                                 |                  |                        |
|       |   | Phone * 517-715-5717                           |                                                 |                  |                        |
|       |   | Email<br>chelseasmovers@movers.com             |                                                 |                  |                        |
|       |   | ← Back ✓ Save                                  | ✓ Save and Apply for Certificate of Authority × | Cancel           |                        |
|       |   |                                                |                                                 |                  |                        |
|       |   |                                                |                                                 |                  |                        |

Select which application type you need. New will be for new carriers, renewal will only appear during the renewal period, and request will be for any modifications to an account (adding vehicles, 72-hour permits, etc.)

| 🙆 САР                    | ≡ | CVED Authority Portal<br>Michigan State Police          | Successfully created Carrier: CHELSEA'S MOVERS Close |                                                             |
|--------------------------|---|---------------------------------------------------------|------------------------------------------------------|-------------------------------------------------------------|
| MAIN                     |   | ← Create Application<br>Carrier - CHELSEA'S MOVERS      |                                                      |                                                             |
| ☐ Cart<br>CVED AUTHORITY |   | Select an Application Type                              |                                                      |                                                             |
| Carriers                 |   | New                                                     | Renewal                                              | Request                                                     |
| CHELSEA'S MOVERS         |   | Create a New Application for a Certificate of Authority | Renew a Certificate of Authority                     | Create a Request Application for a Certificate of Authority |
| Overview                 |   |                                                         |                                                      |                                                             |
| Applications             | 0 |                                                         |                                                      |                                                             |
| Certificates of Autho.   |   |                                                         |                                                      |                                                             |
| Contacts                 |   |                                                         |                                                      |                                                             |
| Insurances               |   |                                                         |                                                      |                                                             |
| Payments                 |   |                                                         |                                                      |                                                             |
| Vehicles                 |   | ~                                                       | ~                                                    | ~                                                           |
|                          |   | Apply for a New Application                             | Apply for a Renewal Application                      | Apply for a Request Application                             |
|                          |   | X Cancel                                                |                                                      |                                                             |

If a New Application is selected pick between General Commodities and Household Goods.

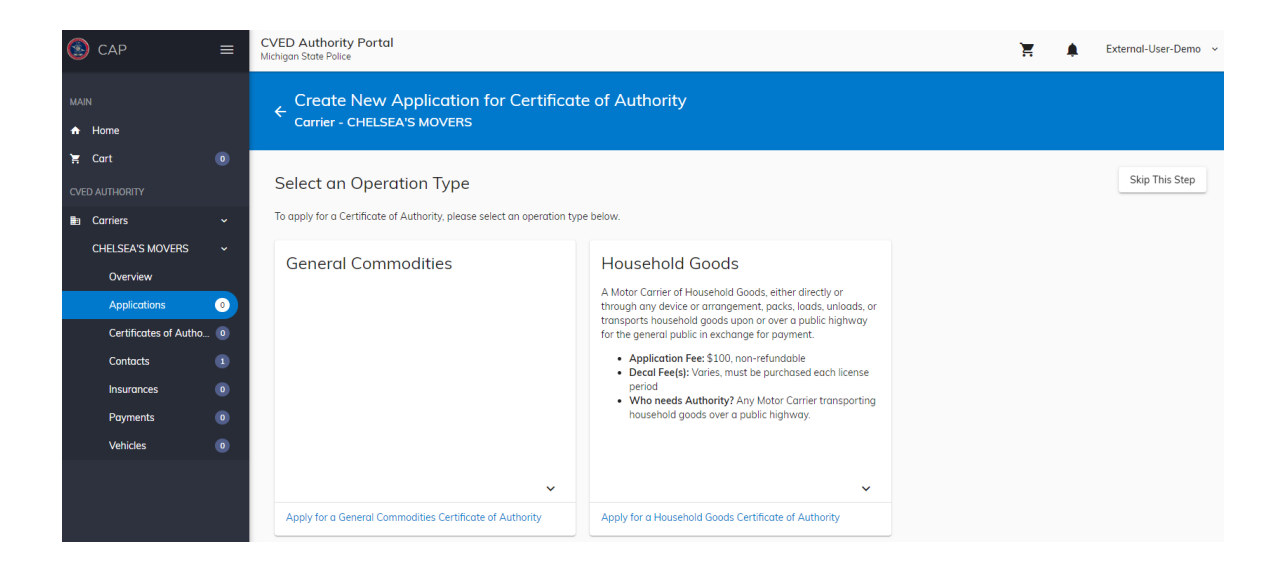

Enter the business details.

| 💿 сар          | ≡             | CVED Authority Portal<br>Michigan State Police |                                         |                   | Ĭ        | 🛕 External-User-Demo 🗸 |
|----------------|---------------|------------------------------------------------|-----------------------------------------|-------------------|----------|------------------------|
| MAIN           |               | Create New Applie                              | cation for Certificate of Auth<br>overs | ority             |          |                        |
| 🖌 Cart         | 0             |                                                |                                         |                   |          |                        |
| CVED AUTHORITY |               | 0                                              | 2                                       | 3                 | 4        | 5                      |
| Carriers       | ~             | Application Details                            | Operation Details                       | Insurance Details | Vehicles | Review Application     |
| CHELSEA'S N    | Iovers 🗸      | Enter Application Details                      | 5                                       |                   |          | * = Required           |
| Overview       |               | Operation Type *                               |                                         | Help Text         |          |                        |
| Applicatio     | ons 💿         |                                                |                                         | Not Set           |          |                        |
| Certificate    | es of Autho 🧿 | Intrastate                                     |                                         | <b>•</b>          |          |                        |
| Contacts       | 1             | License Period *                               |                                         |                   |          |                        |
| Insurance      | s 💿           | License Period 2023 (Valid Throug              | h 12/31/2023)                           | •                 |          |                        |
| Payments       | 0             | Next -> X Cancel                               |                                         |                   |          |                        |
| Vehicles       | 0             |                                                |                                         |                   |          |                        |
|                |               |                                                |                                         |                   |          |                        |

| 🙆 CAP 🛛 ≡               | CVED Authority Portal<br>Michigan State Police | CVED Authority Portal<br>Michigan State Police                                    |                   |          |                    |  |  |
|-------------------------|------------------------------------------------|-----------------------------------------------------------------------------------|-------------------|----------|--------------------|--|--|
| MAIN<br>♠ Home          | ← Create New Applic<br>Carrier - CHELSEA'S MO  | Create New Application for Certificate of Authority<br>Carrier - CHELSEA'S MOVERS |                   |          |                    |  |  |
| 🗧 Cart 🛛 💿              | 0                                              | 0                                                                                 | 8                 | 4        | 9                  |  |  |
| CVED AUTHORITY          | Application Details                            | Operation Details                                                                 | Insurance Details | Vehicles | Review Application |  |  |
| CHELSEA'S MOVERS 🗸      | Operation Details                              |                                                                                   |                   |          | * = Required       |  |  |
| Overview                | Are you engaging in moves over 40 miles? *     |                                                                                   |                   |          |                    |  |  |
| Applications 0          | An unu energian under a Continuous Content     | 1 ville a Carrier 8                                                               |                   |          |                    |  |  |
| Certificates of Autho 0 | No                                             | t with a camer?                                                                   | •                 |          |                    |  |  |
| Contacts 1              | Are you going to engage in General Commoditie  | es transport? *                                                                   |                   |          |                    |  |  |
| Insurances 0            | N0                                             |                                                                                   | •<br>             |          |                    |  |  |
| Payments 0              | ← Back Next →                                  | × Cancel                                                                          |                   |          |                    |  |  |
| Vehicles                |                                                |                                                                                   |                   |          |                    |  |  |

Household Goods Carriers traveling more than 40 miles must also provide proof of complying with a Tariff.

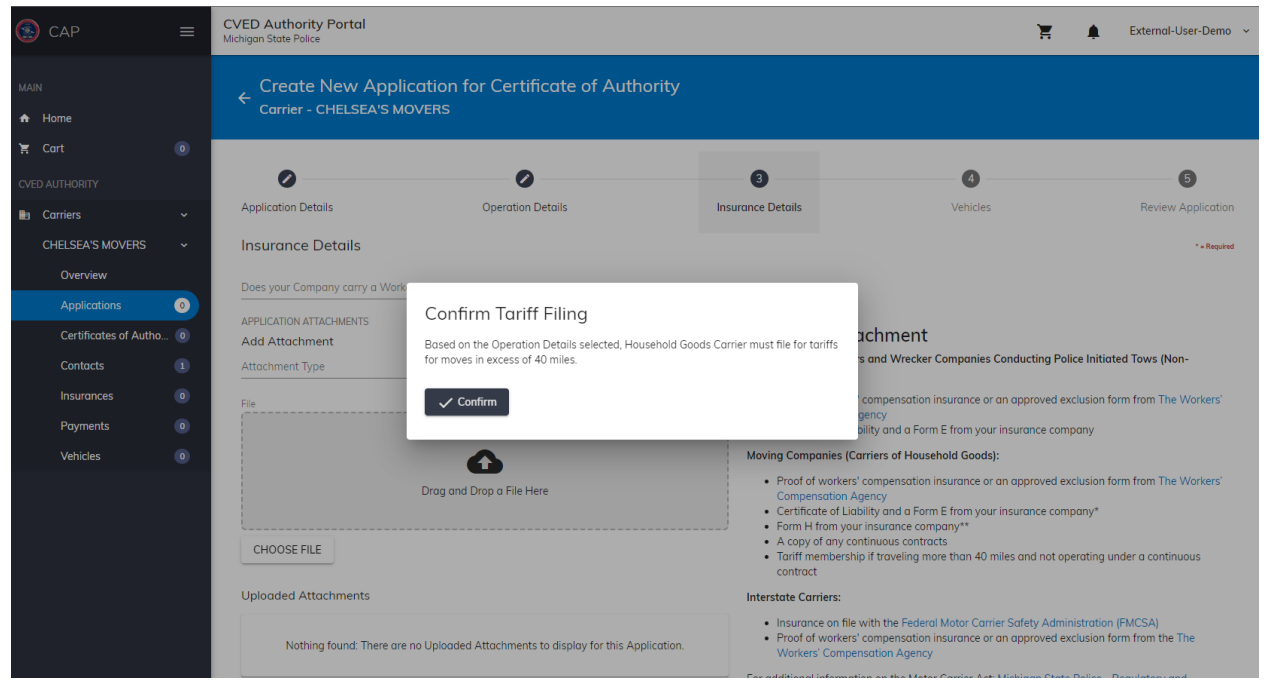

Documentation may be attached at this time or can be attached later.

| 💽 CAP 🔳                          | CVED Authority Portal<br>Michigan State Police                                                            |                                        |                                                                                                    | Ξ.                                                                                                    | External-User-Demo                                    |
|----------------------------------|----------------------------------------------------------------------------------------------------|----------------------------------------|----------------------------------------------------------------------------------------------------|----------------------------------------------------------------------------------------------------|-------------------------------------------------------|
| MAIN                             | Application Details Oper<br>Insurance Details<br>Does your Company carry a Workers' Compensation Policy?* | ation Details                          | nsurance Details                                                                                                    | Vehicles                                                                                                    | Review Application                                    |
| 🗧 Cart 💽                         | Yes<br>APPLICATION ATTACHMENTS<br>Arid Attachment                                                         |                                        | <br>Required Attac                                                                                                    | chment                                                                                                    |                                                       |
| Carriers ~                       | Attachment Type<br>File                                                                                   |                                        | Intrastate Only Carriers of consensual Tows):<br>• Proof of workers' co                                                                                                    | and Wrecker Companies Conducting Police In                                                                                 | itiated Tows (Non-<br>on form from The Workers'       |
| Overview Applications 0          | 6                                                                                                    |                                        | Compensation Age<br>• Certificate of Liabili<br>Moving Companies (Carr                                                                                                    | ncy<br>ty and a Form E from your insurance company<br>iers of Household Goods):                                            |                                                       |
| Certificates of Autho 0 Contacts | Drag and Drop a                                                                                           | File Here                              | Proof of workers' co<br>Compensation Age     Certificate of Liabili     Form H from your ir                                                                                                    | ompensation insurance or an approved exclusion<br>ncy<br>ty and a Form E from your insurance company<br>nsurance company** | on form from The Workers'                             |
| Insurances 0<br>Payments 0       | CHOOSE FILE                                                                                               |                                        | A copy of any contin     Tariff membership i     contract  Interctate Carriers:                                                                                                    | nuous contracts<br>f traveling more than 40 miles and not operati                                                          | ng under a continuous                                 |
| Vehicles 0                       | Nothing found: There are no Uploaded Attach                                                               | ments to display for this Application. | Insurance on file with the second second secon | th the Federal Motor Carrier Safety Administra<br>ompensation insurance or an approved exclusion<br>ation Agency           | tion (FMCSA)<br>on form from the The                  |
|                                  |                                                                                                    |                                        | For additional information<br>Credentialing Section                                                                                                    | n on the Motor Carrier Act: Michigan State Polic                                                                           | e - Regulatory and                                    |
|                                  |                                                                                                    |                                        | *A Form E filing certifies tl<br>responsibility laws. Form l<br>Intrastate trucking.                                                                                                    | hat your Liability Insurance complies with the S<br>E is submitted to your business' home State de                         | State's financial<br>partment that regulates          |
|                                  |                                                                                                    |                                        | **A Form H filing certifies<br>responsibility laws. Form I<br>Intrastate trucking.                                                                                                    | that your Cargo Liability Insurance complies w<br>H is submitted to your business' home State de                           | vith the State's financial<br>partment that regulates |
|                                  | ← Back Next → X Cancel                                                                                    |                                        |                                                                                                    |                                                                                                    |                                                       |

All vehicles requiring a decal must be entered in the vehicle section.

| S CAP                 | ≡   | CVED Authority Portal<br>Michigan State Police                          |                                            |                   | ١        | F . | External-User-Demo |
|-----------------------|-----|-------------------------------------------------------------------------|--------------------------------------------|-------------------|----------|-----|--------------------|
| MAIN                  |     | ← Create New Appl<br>Carrier - CHELSEA'S M                              | lication for Certificate of Auth<br>NOVERS | ority             |          |     |                    |
| 🟋 Cart                |     |                                                                         |                                            | _                 |          |     |                    |
| CVED AUTHORITY        |     | 0                                                                       | 0                                          | 0                 | • • •    |     | 5                  |
| Carriers              |     | Application Details                                                     | Operation Details                          | Insurance Details | Vehicles |     | Review Application |
| CHELSEA'S MOVERS      |     | Vehicles                                                                |                                            |                   |          |     | * = Required       |
| Overview              |     |                                                                         |                                            |                   |          |     | + Add Vehicle      |
| Applications          | 0   | Existing Vehicles                                                       |                                            |                   |          |     |                    |
| Certificates of Autho | . 0 |                                                                         |                                            |                   |          |     |                    |
| Contacts              |     | Nothing Found: The Carrier does not have any available Active vehicles. |                                            |                   |          |     |                    |
| Insurances            |     |                                                                         |                                            |                   |          |     |                    |
| Payments              |     | ← Back Next →                                                           | × Cancel                                   |                   |          |     |                    |
| Vehicles              |     |                                                                         |                                            |                   |          |     |                    |

|                                       | R R | <b>~ – –</b> |
|---------------------------------------|-----|--------------|
| Add Vehicle                           |     | ×            |
|                                       |     | * = Requ     |
| Vehicle Use *                         |     |              |
| Household Goods                       |     |              |
| Vehicle Identification Number (VIN) * |     |              |
| 6ES65DFG16S5D1FG6                     |     |              |
|                                       |     | 17 /         |
| Make *                                |     |              |
| FORD                                  |     |              |
| Maran #                               |     |              |
| 2012                                  |     |              |
|                                       |     |              |
| Is Vehicle Leased *                   |     |              |
| No                                    |     |              |
| Country *                             |     |              |
| UNITED STATES                         |     |              |
|                                       |     |              |
| License Plate State *                 |     |              |
|                                       |     |              |
| Gross Vehicle Weight Rating *         |     |              |
| 10,001 to 26,000 pounds               |     |              |
| Unit Number *                         |     |              |
| 7                                     |     |              |
|                                       |     | 1/           |
| Canad                                 |     |              |
|                                       |     |              |
|                                       |     |              |
|                                       |     |              |

Once all vehicles have been entered select Next.

| S CAP                 | ≡ | CVED Authority Portal<br>Michigan State Police       |                    |                   |                                         |           | Successfully added - 7 | Close              |
|-----------------------|---|------------------------------------------------------|--------------------|-------------------|-----------------------------------------|-----------|------------------------|--------------------|
| MAIN                  |   | Create New Application<br>Carrier - CHELSEA'S MOVERS | for Certificate of | f Authority       |                                         |           |                        |                    |
| 🖌 Cart                |   |                                                      |                    |                   |                                         |           |                        |                    |
| CVED AUTHORITY        |   | 0                                                    | Ø                  |                   |                                         | - 4       |                        | 5                  |
| Carriers              |   | Application Details                                  | Operation Details  |                   | Insurance Details                       | Vehicl    | es                     | Review Application |
| CHELSEA'S MOVERS      |   | Vehicles                                             |                    |                   |                                         |           |                        | * = Required       |
| Overview              |   |                                                      |                    |                   |                                         |           |                        | + Add Vehicle      |
| Applications          | 0 | Added Vehicles                                       |                    |                   |                                         |           |                        |                    |
| Certificates of Autho |   |                                                      |                    |                   |                                         |           |                        |                    |
| Contacts              |   | Deselect All Deselect Page                           |                    |                   |                                         |           |                        |                    |
| Insurances            |   | Vehicle Identification Number (VIN) 🕇                | Make               | Year              | Gross Vehicle Weight Rating             | Vehicle   | Use U                  | nit Number         |
| Payments              |   | 6ES65DFG16S5D1FG6                                    | FORD               | 2012              | 10,001 to 26,000 pounds                 | House     | nold Goods 7           |                    |
| Vehicles              |   | •                                                    |                    |                   |                                         |           |                        |                    |
|                       |   | Existing Vehicles                                    | Nothin             | ig Found: The Car | rier does not have any available Active | vehicles. |                        |                    |

| 🙆 САР                  | ≡ | CVED Authority Portal<br>Michigan State Police                                   |                                            |                               | Ĭ        | 🛕 External-User-Demo 🗸 |
|------------------------|---|----------------------------------------------------------------------------------|--------------------------------------------|-------------------------------|----------|------------------------|
| MAIN                   |   | Create New App<br>Carrier - CHELSEA'S N                                          | lication for Certificate of Auth<br>NOVERS | nority                        |          |                        |
| 😭 Cart                 |   | 0                                                                                | 0                                          | 0                             | 0        | 6                      |
| CVED AUTHORITY         |   | Application Details                                                              | Operation Details                          | Insurance Details             | Vehicles | Review Application     |
| CHELSEA'S MOVERS       |   | Review Application                                                               |                                            |                               |          |                        |
| Overview               |   | CVED Number                                                                      |                                            | Business Email                |          |                        |
| Applications           | 0 | Operation Type                                                                   |                                            | Contact Name                  | com      |                        |
| Certificates of Autho. |   | Household Goods                                                                  |                                            | CHELSEA MOVER                 |          |                        |
| Contacts               |   | Carrier Operation Type<br>Intrastate                                             |                                            | Contact Phone<br>517-715-5717 |          |                        |
| Insurances             |   | Received On                                                                      |                                            | Contact Email                 |          |                        |
| Payments               |   | 02/02/2023                                                                       |                                            | chelseasmovers@movers.        | com      |                        |
| Vehicles               |   | License Period<br>License Period 2023 (Valid T                                   | hrough 12/31/2023)                         |                               |          |                        |
|                        |   | Carrier Mailing Address<br>CHELSEA'S MOVERS<br>123 MOVERS WAY<br>MOVERS MI 48917 |                                            |                               |          |                        |
|                        |   | Operation Details                                                                |                                            |                               |          | ~                      |
|                        |   | Insurance Details                                                                |                                            |                               |          | ~                      |

If all information is correct select Save and Add to Cart.

| Attachments                            | ~ |
|----------------------------------------|---|
| Vehicles                               | ~ |
| ← Back ✓ Save and Add to Cart X Cancel |   |

Confirm Application Submission.

# 23 (Valid Through 12/31/2023)

| RS<br>Y<br>7 | Confirm Application Submission                                                                         |  |
|--------------|----------------------------------------------------------------------------------------------------|--|
| ls           | An application must be paid within the next 7 days or the application will be removed from the system. |  |
| ls           | ✓ Close                                                                                                |  |
|              |                                                                                                    |  |

Select Review & Checkout in the Cart section at the top right of the page.

| SCAP ≡                                                | CVED Authority Portal<br>Michigan State Police                                                                                                    | 🛕 External-User-Demo 🗸                                                                                                    |
|-------------------------------------------------------|----------------------------------------------------------------------------------------------------|----------------------------------------------------------------------------------------------------|
| MAIN  A Home  Core Cart  Cved Authority  C artiers  A | Welcome to the CVED Authority Portal<br>Welcome to the Michigan State Police online CVED Authority Portal (CAP). The Motor Carrier Act, Public Act 254 of 1933,<br>requires all intrastate for hire carriers to obtain intrastate operating authority or CVED Authority before operating a vehicle on<br>any public radway in Michigan. The CAP system will allow you to submit and udate information, pay any associated fees, file<br>a Motor Carrier Complaint, track the status of your application, and print your final record all from the convenience of your home<br>or office, 24 hours a day.<br>If you have any questions contact us at msp-cved-rcs@michigan.gov. | Select All  Remove Selected From Cart  New Application Fee, Dec  Application ID 240 - Household  \$150.00 View CHELSEA'S MOVERS - 123 MO                                                 |
|                                                       | Carriers                                                                                                    | Review & Checkout Total: \$150.00                                                                                                    |
|                                                       | CHELSEA'S MOVERS External Admin 123 MOVERS WAY, MOVERS MI 48917                                                                                                    | Additional Resources                                                                                                    |
|                                                       | + Create Carrier 🕒 Claim an Existing Carrier                                                                                                    | Commercial Vehicle Enforcement Division (CVED)     Federal Motor Carrier Safety Administration (FMCSA)     Licensing and Regulatory Affairs (LARA)     Michigan Movers Association (MMA) |
|                                                       | Available to Purchase <sup>®</sup><br>Nothing found: There are no items Available to Purchase.                                                                                                    | Motor Landre Act Michigan State Police - Regulatory and<br>Credentialing Section<br>Unified Carrier Registration (UCR)     The Workers' Compensation Agency                              |
|                                                       | Notifications <sup>®</sup>                                                                                                    |                                                                                                    |
|                                                       | Nothing found: There are no New Notifications to display.                                                                                                    |                                                                                                    |

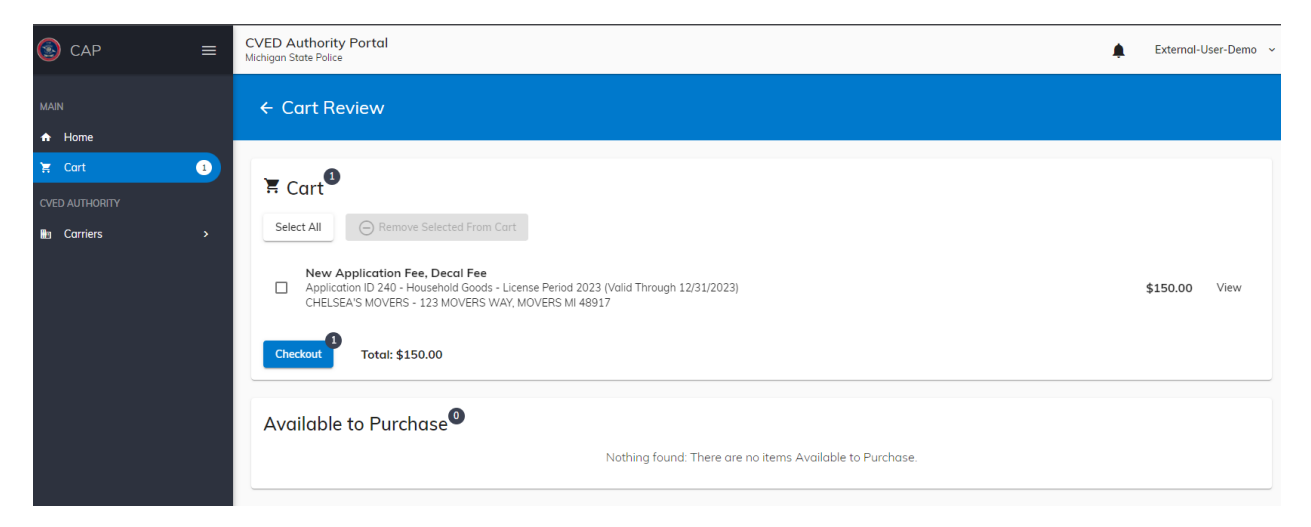

Read the acknowledgement message and select agree, then Continue Checkout.

| O Remove S                               | Application Acknowledgment                                                                                                    |  |  |  |
|------------------------------------------|----------------------------------------------------------------------------------------------------|--|--|--|
| Application Fee,<br>cation ID 240 - Hous | By checking the verification box below:                                                                                                    |  |  |  |
| SEA'S MOVERS - 12                        | I acknowledge all statements made in this application are accurate, true, and I am electronically signing to file this application.                                                                                    |  |  |  |
| 1 Total: \$                              | New Application 240                                                                                                    |  |  |  |
|                                          | I acknowledge that I have read, agree, and understand I must follow the Motor<br>Carrier Act 254 of 1933 to acquire and retain my CVED authority.                                                                      |  |  |  |
| e to Purcha                              | I acknowledge that I have read, agree, and understand I must follow the Motor<br>Carrier Safety Act 181 of1963 ensuring the character and condition of the vehicle(s)<br>are operated safely upon the public highways. |  |  |  |
|                                          | ✓ I Agree *                                                                                                    |  |  |  |
|                                          | ✓ Continue Checkout X Cancel                                                                                                    |  |  |  |
|                                          |                                                                                                    |  |  |  |
|                                          |                                                                                                    |  |  |  |
|                                          |                                                                                                    |  |  |  |
|                                          |                                                                                                    |  |  |  |

Continue Checkout will redirect to Michigan's Central Electronic Payment Authorization System (CEPAS).

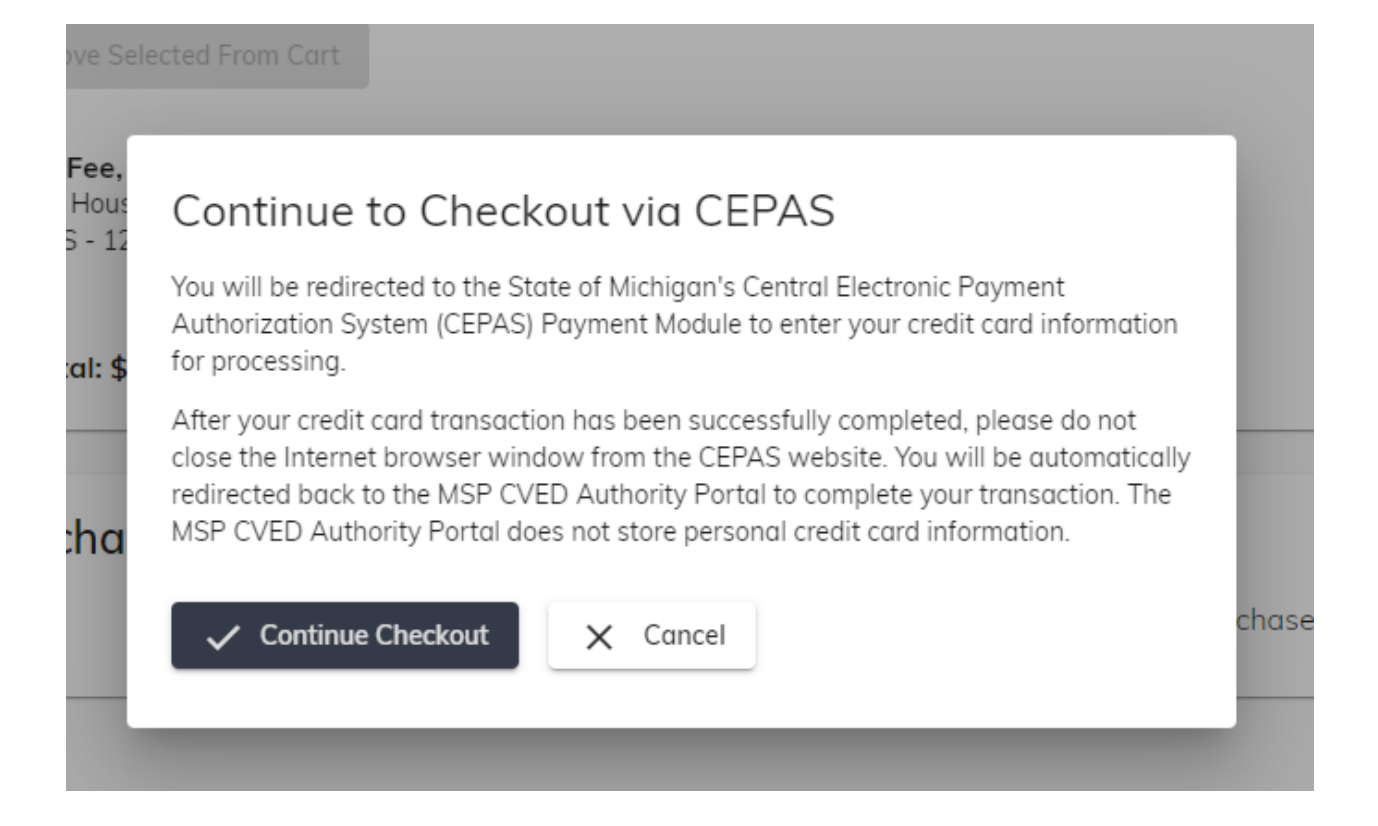

| Michigan State Police                                                                                         |  |  |  |  |
|----------------------------------------------------------------------------------------------------|--|--|--|--|
| Payment Method                                                                                                |  |  |  |  |
| MSP CVED Authority                                                                                            |  |  |  |  |
| Welcome to the CEPAS Credit Card Processing Payment Module for CVED Authority.                                |  |  |  |  |
| This process is being used as a secure means of processing online payments 24 hours a day, seven days a week. |  |  |  |  |
| Payment may be made using a valid credit or debit card (Visa, MasterCard, Discover, or American Express).     |  |  |  |  |
| To continue making a payment, please select "Next".                                                           |  |  |  |  |
| = Indicates required field_                                                                                   |  |  |  |  |
| Choose method of payment                                                                                      |  |  |  |  |
| Pay by credit card                                                                                            |  |  |  |  |
| VISA S A                                                                                                    |  |  |  |  |
| Back Next Exit                                                                                                |  |  |  |  |
|                                                                                                    |  |  |  |  |
| Mi_gov Home   Policies   Accessibility Disability Resources   FOIA   Departments                              |  |  |  |  |

| Michigan State Police                      | MICHIGAN.GOV<br>Michigan's<br>Official<br>Website |  |  |  |  |
|--------------------------------------------|---------------------------------------------------|--|--|--|--|
| Payment Information                        |                                                   |  |  |  |  |
|                                            | MSP CVED Authority                                |  |  |  |  |
| To continue the payment process, click the | e "Next" button in the box below.                 |  |  |  |  |
|                                            |                                                   |  |  |  |  |
|                                            | Billing Address                                   |  |  |  |  |
|                                            | Use Business Name                                 |  |  |  |  |
|                                            | *First Name:                                      |  |  |  |  |
|                                            | M.I.:                                             |  |  |  |  |
|                                            | *Last Name:                                       |  |  |  |  |
|                                            | *Street Line 1:                                   |  |  |  |  |
|                                            | Street Line 2:                                    |  |  |  |  |
|                                            | City:                                             |  |  |  |  |
|                                            | State: Select State                               |  |  |  |  |
|                                            | *Zip:                                             |  |  |  |  |
|                                            | Country: UNITED STATES                            |  |  |  |  |
|                                            | Phone:                                            |  |  |  |  |
|                                            | *E-Mail:                                          |  |  |  |  |
|                                            | Paumant Details                                   |  |  |  |  |
|                                            |                                                   |  |  |  |  |
|                                            | *Payment Amount: 150.00 USD                       |  |  |  |  |
| Payment Method                             |                                                   |  |  |  |  |
|                                            | *Name on Card:                                    |  |  |  |  |
|                                            | *Card Number:                                     |  |  |  |  |
|                                            | * Month v<br>*Expiration Date:                    |  |  |  |  |
|                                            | *Card Verification Value(CVV2): What's This?      |  |  |  |  |
|                                            | Back Next Exit                                    |  |  |  |  |

From the Payment Confirmation screen a receipt may be downloaded. Select Return to Home when finished.

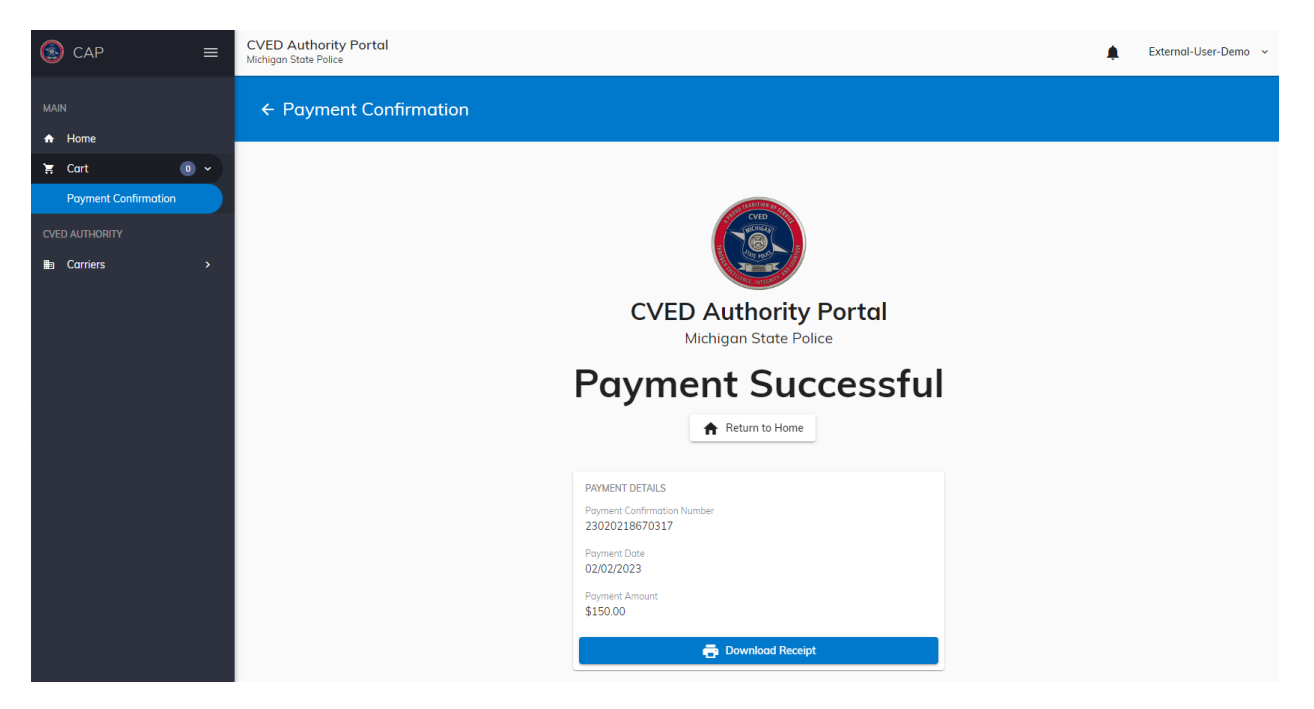

Example of receipt:

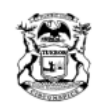

STATE OF MICHIGAN DEPARTMENT OF STATE POLICE Lansing

GRETCHEN WHITMER

COL. JOSEPH M. GASPER

#### RECEIPT OF PAYMENT

CHELSEA'S MOVERS 123 MOVERS WAY MOVERS MI 48917

Date: 2/2/2023

PAYMENT DETAILS

| Payment Amount | Payment Date |
|----------------|--------------|
| \$150.00       | 2/2/2023     |

FEES PAID

| Invoice<br>Number | CVED<br>Number | Application<br>ID | Operation<br>Type  | Application/<br>Request Type | Fee/Fine<br>Name                  | Fee/Fine<br>Amount | Total<br>Amount Paid |
|-------------------|----------------|-------------------|--------------------|------------------------------|-----------------------------------|--------------------|----------------------|
|                   | 50071          | 240               | Household<br>Goods | New                          | Household<br>Goods - New          | \$100.00           | \$100.00             |
|                   | 50071          | 240               | Household<br>Goods | New                          | Household<br>Goods - Decal<br>Fee | \$50.00            | \$50.00              |

### Different types of Request Applications available:

| 🙆 САР                                                                                                    | ≡                                                                                       | CVED Authority Portal<br>Michigan State Police                                                                                                    |                                                                   | 🔀 🏚 External-User-Demo                           |
|----------------------------------------------------------------------------------------------------|-----------------------------------------------------------------------------------------|----------------------------------------------------------------------------------------------------|-------------------------------------------------------------------|--------------------------------------------------|
| MAIN  Home Cort                                                                                                    |                                                                                         | Create Application<br>Carrier - CHELSEA'S MOVERS                                                                                                    |                                                                   |                                                  |
| Carriers CHELSEA'S MOVERS CHELSEA'S MOVERS Overview Certificates of Autho Certificates of Autho Contacts Insurances Payments Vehicles | <ul> <li>`</li> <li>`</li> <li>0</li> <li>1</li> <li>0</li> <li>1</li> <li>1</li> </ul> | <ul> <li>Webicle Modifications</li> <li>Motor Carrier needing modifications to any vehicle associated with their Certificate of Authority can apply for whicle modifications. Vehicle modifications include but are not structure of a replacement cao cards or decade, vehicle status changes, or adding additional vehicles.</li> <li>e. defittional Vehicle Fees: Varies</li> <li>Cab Card &amp; Decal Replacement Fee: \$10.00</li> <li>Corrected Cab Card Replacement Fee: \$10.00</li> <li>Corrected Cab Card Replacement Fee: \$10.00</li> <li>Corrected Cab Card Replacement Fee: \$10.00</li> <li>Corrected Cab Card Replacement Fee: \$10.00</li> <li>Corrected Cab Card Replacement Fee: \$10.00</li> <li>Decal Replacement Fee: \$30.00</li> </ul> | <text><text><text><text><text></text></text></text></text></text> | <text><text><text></text></text></text>          |
|                                                                                                    |                                                                                         | Apply for a Vehicle Modifications Application                                                                                                    | Apply for a 72 Hour Permit Application                            | Apply for a Temporary Discontinuance Application |

#### Permanent Discontinuance

A Motor Carrier discontinuing operations and services must provide notification that they are permanently discontinuing their authority. A Motor Carrier will no longer be able to operate or have authority based on the Permanent Discontinuance effective date.

To apply for Permanent Discontinuance, select Apply for Permanent Discontinuance.

#### Reinstatement

A Motor Carrier whose authority is temporarily discontinued and is seeking to reinstate their authority must apply for Reinstatement. Reinstatement can only be requested if the temporarily discontinued authority has not exceeded three years. If a motor carrier has exceeded three years of temporarily discontinued authority, they must complete a new application for authority.

#### • Fees: Varies

 $\sim$ 

To apply for Reinstatement, select Apply for Reinstatement.

#### Apply for a Permanent Discontinuance Application

Operation Type Adjustment

A Motor Carrier needing to change the operation type and/or details on the current Certificate of Authority can apply for an operation type adjustment.

A motor carrier must operate in accordance with their current operation type listed on their Certificate of Authority until approval or denial of the requested operation type adjustment.

#### Operation Type Adjustment Fee: Varies

To apply for an operation type adjustment, select Apply for an Operation Type Adjustment.

#### Name Change

A Motor Carrier that has lawfully changed their carrier name can apply for a name change on their Certificate of Authority. All supporting documentation submitted will need to reflect the name change.

~

• Name Change Fee: \$100.00

To apply for a name change, select Apply for a Name Change.

| Apply for  | Reinstatement A    | Application |
|------------|--------------------|-------------|
| rippij ioi | a memorate memorie | ppredition  |

Apply for a Name Change Application

~